# ىلإ لوصولا يف مكحتلا ناونع خسن VPN CVR100W ەچوم ىلع (MAC) طئاسولا

### فدەلا

زاهجب صاخلاا MAC ناونعل ةقيقدلا ةخسنلا ةفعاضمل MAC ناونع ةخسن مادختسإ متي كزاهجب صاخلا MAC ناونع ليجست ىلإ (ISP) تنرتنإلا ةمدخ دوزم جاتحي ،قداع .رخآ زاهج ىلإ upper}mac رخآ يأ اقباس تنأ لجس نإ .هتقداصم لجأ نم ،ديرف لكشب كزاهج فيرعتل address رخآ يأ اقباس تنأ لوس نإ .هتقداصم لجأ نم ،ديرف لكشب كزاهج فيرعتل نا ويطتسي تنأ ،ك iper}mac عم address بأ يوانع خسن اضيأ كنكمي .ديدخت جاحسم .كزاهج ىلإ يصخشلا رتويبمكلاب صاخلا MAC ناونع خسن اضيأ كنكمي .ديدخت جاحسم .كزاهج يلإ يصخشلا رتويبمكال مجوم يلع MAC نيوانع خسن قيفيك لاقملا

# قيبطتلل لباقلا زاهجلا

VPN CVR100W ەجوم<sup>.</sup>

جماربلا رادصإ

•1.0.1.19

## خسنلل MAC ناونع

WAN < **ةكبش** رتخاو بيولا ةئيەتل ةدعاسملا ةادألا ىلا لوخدلا ليجستب مق .1 ةوطخلا MAC: ناونع خسن ةحفص حتفت MAC ناونع خسن خسن خ

| MAC Address Clone: | Enable                      |                   |
|--------------------|-----------------------------|-------------------|
| MAC Address:       | D8 : 24 : BD : 79 : 4D : 62 | Clone My PC's MAC |

| MAC Address Clone |                                               |  |  |  |
|-------------------|-----------------------------------------------|--|--|--|
| MAC Address Clon  | ie: 🕜Enable                                   |  |  |  |
| MAC Address:      | 1A : 2B : 3C : 4D : 5E : 6F Clone My PC's MAC |  |  |  |
| Save Cancel       |                                               |  |  |  |

خسن ةزيم نيكمتل MAC ناونع خسن لقح يف **نيكمت** رايتخالاً ةناخ ددح .2 ةوطخلاً ناونع MAC.

لا نم ناونع MAC لا تبثي نأ لاجم ناونعلا يف يلاتلا نم دحاو ترتخأ .3 ةوطخلا CVR100W لا WAN لا: عانيم

| MAC Address Clone           |                                                      |  |  |  |
|-----------------------------|------------------------------------------------------|--|--|--|
| Enable                      |                                                      |  |  |  |
| 1A : 2B : 3C : 4D : 5E : 6F | Clone My PC's MAC                                    |  |  |  |
| Save Cancel                 |                                                      |  |  |  |
|                             | Ione<br>In Enable<br>IA: 2B: 3C: 4D: 5E: 6F<br>Incel |  |  |  |

ذفنمل MAC ناونع نييعتل **يصخشلا رتويبمكلا زامجب MAC ناونع خسن** قوف رقنا<sup>ر.</sup> يصخشلا رتويبمكلا زامجب MAC ناونع سفن ىلإ WAN

| MAC Address Clone  |                                     |  |  |
|--------------------|-------------------------------------|--|--|
| MAC Address Clone: | ✓ Enable                            |  |  |
| MAC Address:       | 1A 2B 3C 4D 5E 6F Clone My PC's MAC |  |  |
| Save Cancel        |                                     |  |  |

ديدحتلا مجو ىلع فلتخم MAC ناونع نييعتل MAC ناونع لقح يف انيعم اناونع لخدأ· ذفنمل WAN.

|      | MAC Address Clone  |                                               |  |  |
|------|--------------------|-----------------------------------------------|--|--|
|      | MAC Address Clone: | ✓ Enable                                      |  |  |
|      | MAC Address:       | TA : 28 : 3C : 4D : 5E : 6F Clone My PC's MAC |  |  |
| Save |                    |                                               |  |  |

**ظفح** ةقطقط .4 ةوطخلا

ةمجرتاا مذه لوح

تمجرت Cisco تايان تايانق تال نم قعومجم مادختساب دنتسمل اذه Cisco تمجرت ملاعل العامي عيم عيف نيم دختسمل لمعد يوتحم ميدقت لقيرشبل و امك ققيقد نوكت نل قيل قمجرت لضفاً نأ قظعالم يجرُي .قصاخل امهتغلب Cisco ياخت .فرتحم مجرتم اممدقي يتل القيفارت عال قمجرت اعم ل احل اوه يل إ أم اد عوجرل اب يصوُتو تامجرت الاذة ققد نع اهتي لوئسم Systems الما يا إ أم الا عنه يل الان الانتيام الال الانتيال الانت الما